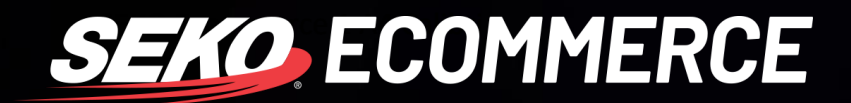

## HOW TO CORRECT BULK UPLOAD ERRORS IN OMNIPARCEL

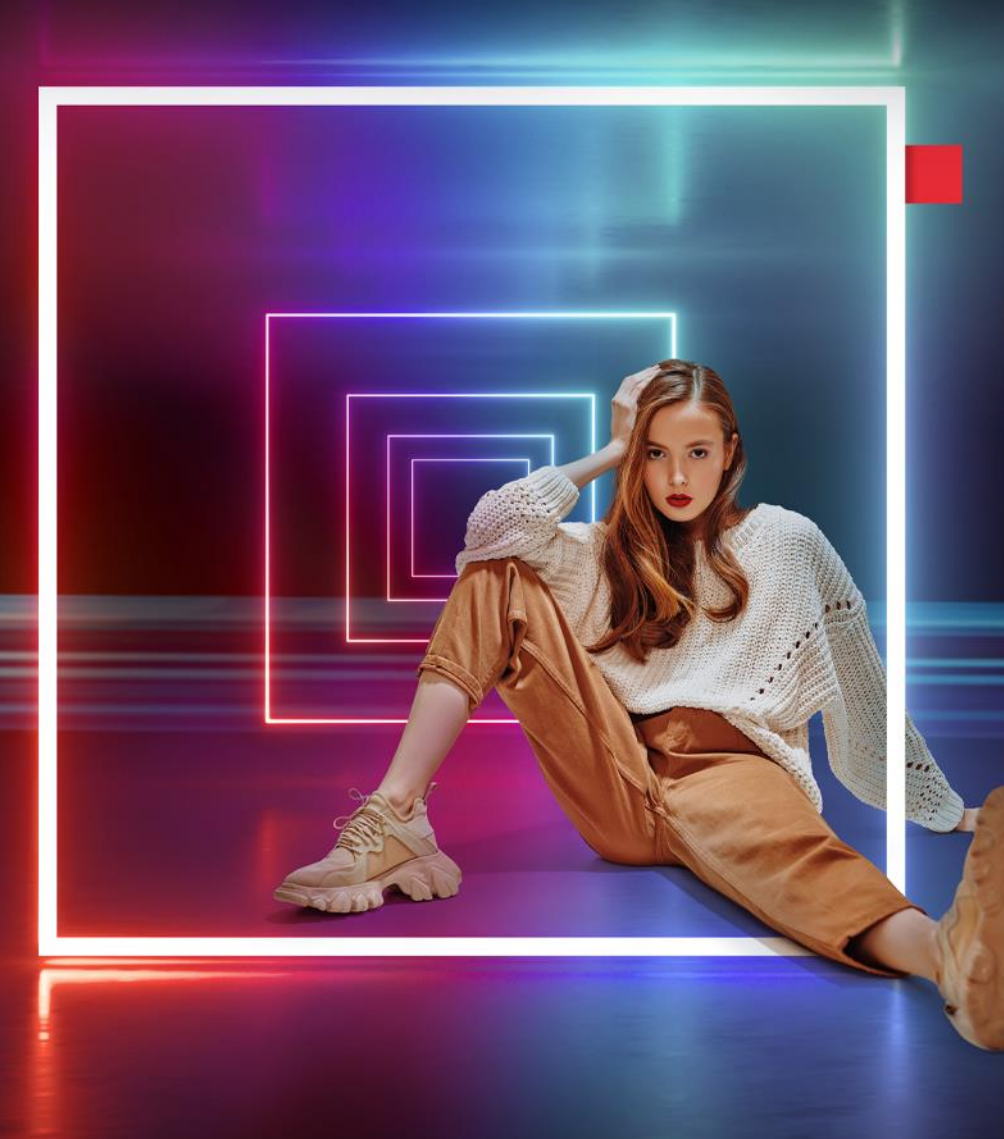

SEKOLOGISTICS.COM

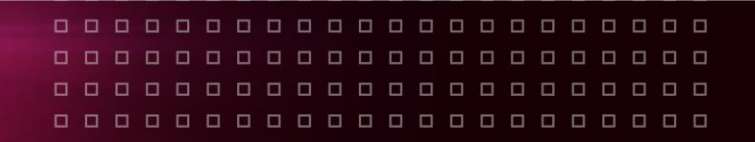

## HOW TO CORRECT BULK UPLOAD ERRORS

- 1. Log into OmniParcel.
- 2. Go to the 'Bulk Upload' page in OmniParcel.

| $\leftrightarrow$ $\rightarrow$ O | ← → Ů ⋒ Not secure   omniparcel.com/bulkuploadv2 |                     |                |                       |       |                    |           |                |                 |       |        |           |         |        |  |
|-----------------------------------|--------------------------------------------------|---------------------|----------------|-----------------------|-------|--------------------|-----------|----------------|-----------------|-------|--------|-----------|---------|--------|--|
| OmniParce                         | Create -                                         | Reprint & Manifests | Exports - Impo | nis - Bulk Printing - | RTS - | Tracking & History | Reports - | Parcel Point - | Adminstration - |       |        |           |         |        |  |
| Bulk Upload Shipme                | ents                                             |                     |                | Push Groups           |       |                    |           |                |                 |       |        |           |         |        |  |
| Import Type                       | Self Label Manife                                | est                 |                | Bulk Upload           |       |                    |           |                |                 | ~     |        |           |         |        |  |
| Select Import File                | Choose File N                                    | o file chosen       |                | $-\Lambda$            |       |                    |           |                |                 |       |        |           |         |        |  |
|                                   | Import                                           |                     |                | ٦٢                    |       |                    |           |                |                 |       |        |           |         |        |  |
| Filename:                         |                                                  |                     |                | Q Search              |       |                    | Page Siz  | ze 25 🖌 Page   | 1 🗸             |       |        |           |         |        |  |
| Imported                          | Туре                                             | Sender              | Subject        |                       |       |                    |           | Filename       |                 | Lines | Errors | Processed | Pending | Voided |  |

3. Click on the 'Data' button next to the data you are correcting.

| minParcer            |                     |                                 |                                |                                 |       |        |           |         |        |          |                      |                      |           |             | Saman       | tha Bl |      |
|----------------------|---------------------|---------------------------------|--------------------------------|---------------------------------|-------|--------|-----------|---------|--------|----------|----------------------|----------------------|-----------|-------------|-------------|--------|------|
| Bulk Upload Shipmen  | ts                  |                                 |                                |                                 |       |        |           |         |        |          |                      |                      | search    | to switch i | ites (admin | only)  |      |
| Import Type          | Self Label Manifest |                                 |                                |                                 |       |        | ~         |         |        |          |                      |                      |           |             |             |        |      |
| Select Import File   | Choose File No file | chosen                          |                                |                                 |       |        |           |         |        |          |                      |                      |           |             |             |        |      |
|                      | Import              |                                 |                                |                                 |       |        |           |         |        |          |                      |                      |           |             |             |        |      |
| Filename:            |                     |                                 | Q, Search                      | Page Size 25 V Page 1           | •     |        |           |         |        |          |                      |                      |           |             |             |        |      |
| Imported             | Туре                | Sender                          | Subject                        | Filename                        | Lines | Errors | Processed | Pending | Voided | To Print | Started              | Ended                |           |             |             |        | File |
| 08-Jan-2021 06:40 PM | Self Label Manifest | no-reply@estorelogistics.com.au | CVA Omni Parcel despatch - LAV | CVA_DESPATCH_20210108184007.CSV | 2     | 1      | 1         | 0       | 0      | 0        | 08-Jan-2021 06:40 PM | 08-Jan-2021 06:40 PM | Errors    |             | S           | Ê      | ۰    |
| 07-Jan-2021 07:50 PM | Self Label Manifest | no-reply@estorelogistics.com.au | CVA Omni Parcel despatch - LAV | CVA_DESPATCH_20210107195032.CSV | 4     | 1      | 3         | 0       | 0      | 0        | 08-Jan-2021 02:42 PM | 08-Jan-2021 02:42 PM | Errors    |             | S           | 1      | ¢    |
| 06-Jan-2021 08:28 PM | Self Label Manifest | no-reply@estorelogistics.com.au | CVA Omni Parcel despatch - LAV | CVA_DESPATCH_20210106202758.CSV | 4     | 0      | 4         | 0       | 0      | 0        | 08-Jan-2021 02:43 PM | 08-Jan-2021 02:43 PM | Completed |             |             | Î      | ٥    |
| 05-Jan-2021 06:35 PM | Self Label Manifest | no-reply@estorelogistics.com.au | CVA Omni Parcel despatch - LAV | CVA_DESPATCH_20210105183532.CSV | 2     | 0      | 2         | 0       | 0      | 0        | 08-Jan-2021 01:58 PM | 08-Jan-2021 01:58 PM | Completed |             |             | 1      | ٩    |
| 04-Jan-2021 07:56 PM | Self Label Manifest | no-reply@estorelogistics.com.au | CVA Omni Parcel despatch - LAV | CVA_DESPATCH_20210104195628.CSV | 2     | 0      | 2         | 0       | 0      | 0        | 08-Jan-2021 01:58 PM | 08-Jan-2021 01:58 PM | Completed |             |             | î.     | ¢    |
| 31-Dec-2020 08:50 PM | Self Label Manifest | no-reply@estorelogistics.com.au | CVA Omni Parcel despatch - LAV | CVA_DESPATCH_20201231205049.CSV | 3     | 0      | 3         | 0       | 0      | 0        | 08-Jan-2021 01:58 PM | 08-Jan-2021 01:58 PM | Completed |             |             | Î      | ۰    |
| 30-Dec-2020 10:38 PM | Self Label Manifest | no-reply@estorelogistics.com.au | CVA Omni Parcel despatch - LAV | CVA_DESPATCH_20201230211255.CSV | 3     | 1      | 2         | 0       | 0      | 0        | 08-Jan-2021 02:42 PM | 08-Jan-2021 02:42 PM | Errors    |             | S           | 1      | ¢    |
| 29-Dec-2020 08:31 PM | Self Label Manifest | no-reply@estorelogistics.com.au | CVA Omni Parcel despatch - LAV | CVA_DESPATCH_20201229203055.CSV | 7     | 0      | 7         | 0       | 0      | 0        | 29-Dec-2020 08:31 PM | 29-Dec-2020 08:31 PM | Completed | А           |             | î      | ٥    |
|                      |                     |                                 |                                |                                 |       |        |           |         |        |          |                      |                      |           | ግ ሰ         |             |        |      |

## 4. Click 'Start Fixing errors'.

| Bulk Uplo             | ad Batch Review                                        |                   |                                                  |             |             |                  |                      | search to switch sites (admin only) |
|-----------------------|--------------------------------------------------------|-------------------|--------------------------------------------------|-------------|-------------|------------------|----------------------|-------------------------------------|
| Import Ty<br>Last 100 | pe: Self Label Manifest<br>Failed Lines<br>xing errors |                   |                                                  |             |             |                  |                      |                                     |
|                       | Line                                                   | Reference1        | Error                                            |             |             |                  |                      |                                     |
| 0                     | 1                                                      | S165830           | [{"Property": "Goods Line [0] TotalValue", "Erro | or":""}]    |             |                  |                      |                                     |
| Return                | to List<br>Successful Lines                            |                   |                                                  |             |             |                  |                      |                                     |
| Line                  | External Shipment No                                   |                   | Destination Name                                 | Reference 1 | Product SKU | Product Category | Published            | Consignment Number                  |
| 3                     | MILLE 1000TC SUPER KING                                | SHEET SET - WHITE | BEVAN APLIN                                      | S169429     |             |                  | 08-Jan-2021 02:42 PM | WRR5104138                          |
| 2                     | VINTAGE PCASE & FITTEDS                                | HEET QUEEN DENIM  | CELIA FITZGERALD                                 | S169190     |             |                  | 08-Jan-2021 01:59 PM | WRR5103464                          |
| Return                | to List                                                |                   |                                                  |             |             |                  |                      |                                     |

5. The words in red at the top of the page should give you a good indication of what the error may be.

| ulk Upload Batch Fix errors on lines. |                                                        |
|---------------------------------------|--------------------------------------------------------|
|                                       | [['Property' 'Goods Line [0] TotalValue' ['Error' '']] |
| External Shipment No                  | WRR5104137001                                          |
| External Shipment No Prefix           | WRR                                                    |
| Reference1                            | \$165030                                               |
| Reference2                            |                                                        |
| Reference3                            | LUXURY COTTON VELOUR BEACH TOWEL - TETRIS              |
| Reference4                            |                                                        |
| Reference5                            |                                                        |
| Carrier                               | OMNI PARCEL                                            |
| Service                               | AIR TRACKED                                            |
| Destination Id                        |                                                        |

6. The example error above reads 'Total Value', and as shown in the screenshot below there is '0' (zero) in the total value field. In this case, a value needs to be added.

|          | Packages               |             |           |          |           |      |          |      |             |             |                      |
|----------|------------------------|-------------|-----------|----------|-----------|------|----------|------|-------------|-------------|----------------------|
| Packages | Name                   | Item No     | Length cm | Width cm | Height cm | Kg   | Туре     | Code | Tracking No | Barcode     | Overlabel<br>Barcode |
|          | - Custom -             | • 1         | 22.301    | 21.331   | 24.434    | 2.61 | SATCHEL  |      | WRR51041370 | WRR51041370 |                      |
| Goode    | Description            | Country     | 0         |          | ll Code   |      | Table    |      | _           | Tetel Melue |                      |
| 00003    | ds Description Country |             | Currenc   |          | n code    |      | Total KG | Uni  | s           | Total value |                      |
|          | CONSUMER ELECTRONICS   | CN          | NZD       |          |           |      | 2.61     | 2    |             | 0 <         | $\sim$ $ -$          |
|          | C Dauglidate & Caus    | N-14 P      |           |          |           |      |          |      |             |             | 7                    |
|          | S Revalidate & Save    | I Void line |           |          |           |      |          |      |             |             |                      |

7. Once the total value has been added click 'Revalidate & Save'.

| Packages | Name                     | Item No   | Length | cm       | Width cm | Height cm | Кg   | Туре     | Code |       | Tracking No | Barcode     | Overlabel<br>Barcode |
|----------|--------------------------|-----------|--------|----------|----------|-----------|------|----------|------|-------|-------------|-------------|----------------------|
|          | - Custom -               | 1         | 22.301 |          | 21.331   | 24.434    | 2.61 | SATCHEL  |      |       | WRR51041370 | WRR51041370 |                      |
| Goods    | oods Description Country |           |        | Currency |          | H Code    |      | Total KG |      | Units |             | Total Valu  | e                    |
|          | CONSUMER ELECTRONICS     | CN        |        | NZD      |          |           |      | 2.61     |      | 2     |             | 139.98      |                      |
|          | C Revalidate & Save      | Void line |        |          |          |           |      |          |      |       |             |             |                      |

8. If there is another error you will be directed to the next error to solve, but if this is the only one you will be returned to the List page and the error line will now read 'Review Required'.

|                      |                     |                                 |                                |                                 |   |   |   |   |   |   |                      |                      | Ŷ               |   | _ |   |
|----------------------|---------------------|---------------------------------|--------------------------------|---------------------------------|---|---|---|---|---|---|----------------------|----------------------|-----------------|---|---|---|
| 30-Dec-2020 10:38 PM | Self Label Manifest | no-reply@estorelogistics.com.au | CVA Omni Parcel despatch - LAV | CVA_DESPATCH_20201230211255.CSV | 3 | 0 | 2 | 0 | 0 | 0 | 08-Jan-2021 02:42 PM | 08-Jan-2021 02:42 PM | Review Required | S | Î | ٩ |

9. After approximately two minutes, refresh the page and if the correct error was fixed the status will now read 'Completed'.

## TROUBLESHOOTING

10. If the status continues to read 'Review Required', click on the 'Refresh' button and the below pop up will appear, press 'OK'.

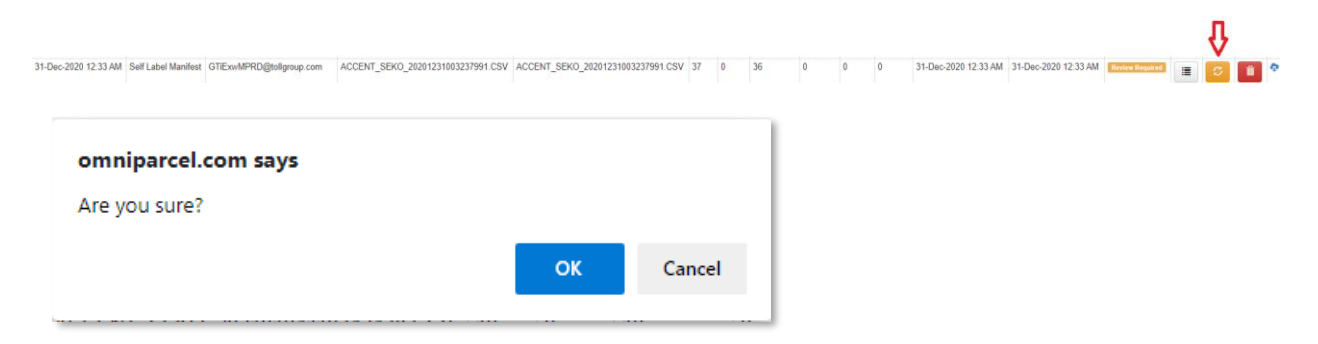

11. You will be taken to the review page then click on 'revalidate' and select 'OK' on the pop-up. You may need to do this a few times.

| Dmr      | niParcel 剩 🚥 🗉            | Reprint & Manifests Exports * Imports * Bulk Prints | g = RTS = Tracking & I | omniparcel.com says |             |                  |                      | Platypus Shoes Sy 💄<br>Samantha Bl  |
|----------|---------------------------|-----------------------------------------------------|------------------------|---------------------|-------------|------------------|----------------------|-------------------------------------|
| Bulk U   | Jpload Batch Review       |                                                     |                        | Are you sure?       |             |                  |                      | search in sailch siles (admin only) |
| Import   | Type: Self Label Manifest |                                                     |                        |                     | OK          | Cancel           |                      |                                     |
| Last 1   | 00 Failed Lines           |                                                     |                        |                     |             |                  |                      |                                     |
| S Re     | validate                  |                                                     |                        |                     |             |                  |                      |                                     |
|          | Line                      |                                                     | Reference1             |                     |             |                  | Error                |                                     |
| 🗊 Voi    | id Selected Lines         |                                                     |                        |                     |             |                  |                      |                                     |
| Re       | earn to Eist              |                                                     |                        |                     |             |                  |                      |                                     |
| Last 1   | 00 Successful Lines       |                                                     |                        |                     |             |                  |                      |                                     |
| Line     | External Shipment No      | Destination Name                                    |                        | Reference 1         | Product SKU | Product Category | Published            | Consignment Number                  |
|          |                           | SAMUEL RAJ                                          |                        | VANSNZ000013895     |             |                  | Today 01:57 PM       | WEX0295728                          |
| 19       |                           |                                                     |                        |                     |             |                  |                      | 111010200120                        |
| 19<br>88 |                           | MARION NORTHE                                       |                        | SKXNZ000065206      |             |                  | 15-Dec-2020 10:49 PM | WRX0274000                          |

12. The top line should then clear and have successfully gone through.

| C Reval     | idate                                            |               |        |            |                |             |                  |                      |                    |
|-------------|--------------------------------------------------|---------------|--------|------------|----------------|-------------|------------------|----------------------|--------------------|
|             |                                                  | Line          |        | Reference1 |                |             |                  | Error                |                    |
| Toid Sector | Selected Lines<br>In to List<br>Successful Lines |               | Д      |            |                |             |                  |                      |                    |
| Line        | External Shipment No                             | Destination N | ame    |            | Reference 1    | Product SKU | Product Category | Published            | Consignment Number |
| 88          |                                                  | MARION NOF    | THE    |            | SKXNZ000065206 |             |                  | 15-Dec-2020 10:49 PM | WRX0274000         |
| 87          |                                                  | KATARINA RE   | YNOLDS |            | SKXNZ000065241 |             |                  | 15-Dec-2020 10:49 PM | WRX0273999         |

13. If for any reason these steps do not work, please send through an email to IT Support for further investigations. Please see our Guide to Managing Support Tickets in Jira located here for how to submit enquiries to our IT Support Team.